Le tomará entre 15 y 30 minutos seguir estos pasos y descubrir por qué este producto realmente vale la pena.

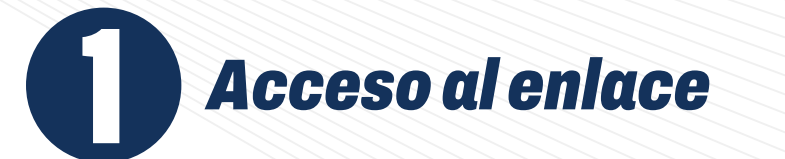

Haga clic en el enlace "Acceder al libro" que recibió en el correo de confirmación de compra.

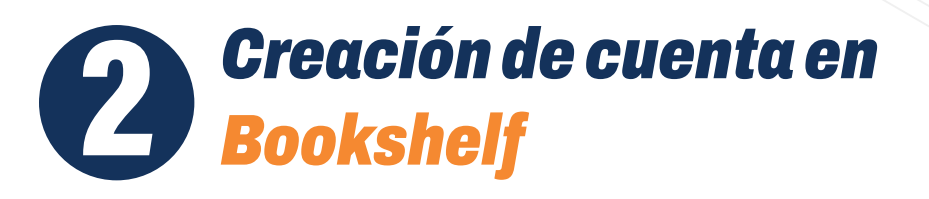

Complete los campos solicitados para registrarse en la plataforma. Posteriormente, revise su correo electrónico y haga clic en el botón "Verificar" para activar su cuenta y acceder a la plataforma Bookshelf.\*

\*Si ya tiene una cuenta en Bookshelf puede omitir este paso; solo necesita ingresar sus datos de inicio de sesión.

Bookshelf es nuestra innovadora herramienta para leer, estudiar e interactuar con nuestros materiales de aprendizaje.

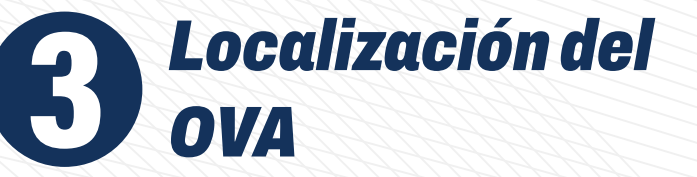

Una vez en la plataforma Bookshelf, localice el archivo correspondiente al OVA y haga clic en él.

## Nuevo pedido de un cliente

Has recibido el siguiente pedido de Hernan David Velasco Cardona:

#### [Pedido #325365] (13 noviembre, 2024)

| Producto                                                                                                    | Cantidad | Precio    |
|----------------------------------------------------------------------------------------------------|----------|-----------|
| Sentir la marca<br>(#9789585084001)                                                                                                    |          |           |
| Acceder al Ilbro<br>[K] Economía, finanzas, empresa y<br>gestión, [KJS] Ventas y marketing,<br>Ciencias empresariales, Editoriales,<br>Español, Formatos, Idioma, OVA<br>Objetos Virtuales de Aprendizaje, Ecoe<br>Ediciones, Mercadeo y ventas | 1        | \$149,700 |

🧯 Bookshelf

| lombre                                   | Apellido                                    |   |
|------------------------------------------|---------------------------------------------|---|
|                                          |                                             |   |
| Correo electrónico                       |                                             |   |
|                                          |                                             |   |
| Introduce una direcc                     | ión de correo electrónico.                  |   |
| Contraseña                               |                                             |   |
|                                          | ۲                                           | ] |
| Escriba una contrase                     | eña.                                        |   |
| lás de 8 caracteres, una mayús           | cula, una minúscula y un carácter especial. |   |
| Acepto los <u>Término</u><br>privacidad. | <u>os de uso</u> y la <u>Política de</u>    |   |
| C                                        | Crear cuenta                                |   |
|                                          |                                             |   |

### ¡Bienvenido a Bookshelf!

Utiliza tu panel de control para acceder rápidamente a tu contenido, añadir nuevos elementos a tu biblioteca, volver a la última sesión de estudio y mucho más.

## Actividad reciente

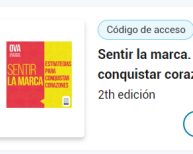

Sentir la marca. Estrategias para conquistar corazones 2th edición

## Ver código de acceso

Visita las preguntas frecuentes

х

Omita este paso, su curso ya ha sido confirmado

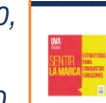

Sentir la marca. Estrategias para conquistar corazones

1. Confirma que tienes el elemento correcto para tu curso (VBID: 9789585084001).

2. Mostrar y copiar el código de acceso.

Algunos artículos no se pueden devolver una vez que se muestra el código. <u>Revisar política de devolución</u>

#### Revelar código de acceso

 Visita el sitio web del editor o de terceros para canjear tu código de acceso y comenzar a usar tus materiales.\*

#### Ir al sitio web

\* Una clave de curso también puede ser necesaria, puede ser encontrada en un documento u obtenida de un instructor.

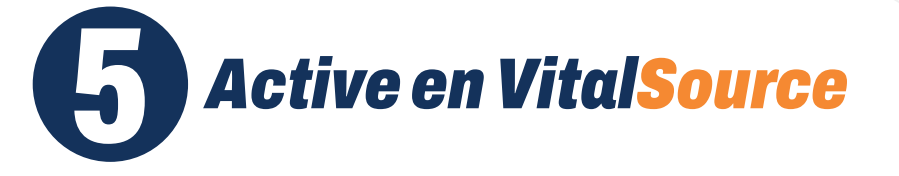

**Obtenga el código** 

Al abrir el archivo, aparecerá un cuadro de diálogo

con un código. Cópielo y haga clic en

"Ir al sitio web".

En la página de VitalSource, seleccione "Tengo un código", pegue el código y complete el formulario con sus datos.\*

\*Si es la primera vez que adquiere un OVA deberá registrarse ya que este acceso es independiente del utilizado para ingresar a Bookshelf, donde se leen los libros.

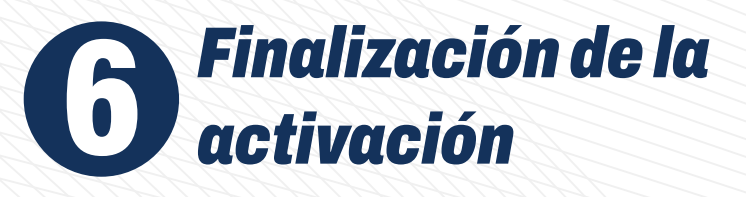

Recibirá un correo electrónico de confirmación (verifique también en la bandeja de correo no deseado). Haga clic en "Activar" para obtener acceso al OVA.

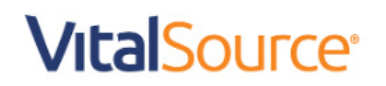

Email \*

Password \*

0

FORGOT PASSWORD?

Remember Me

SIGN IN

TENGO UN CÓDIGO

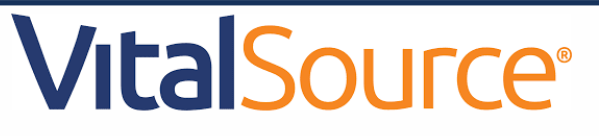

Bienvenido

Confirmar correo electrónico

Esto completará su registro para Area9 Rhapsode™ Learner. Si no se registró para obtener una cuenta de Rhapsode™ Learner, ignore este correo electrónico.

Con coraje y gratitud, El equipo de Area9 Rhapsode™

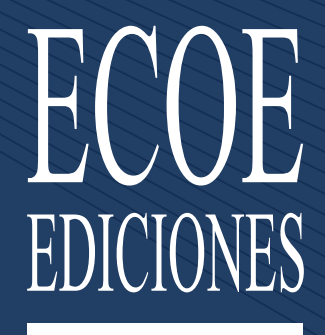

# ecoeediciones.com

Si tiene algún inconveniente con la activación del OVA, puede contactarnos a través del correo electrónico ecommerce@ecoeediciones.com o por WhatsApp al +57 314 3718516.